## คู่มือการใช้งานโปรแกรม RMS2011 / iSchool

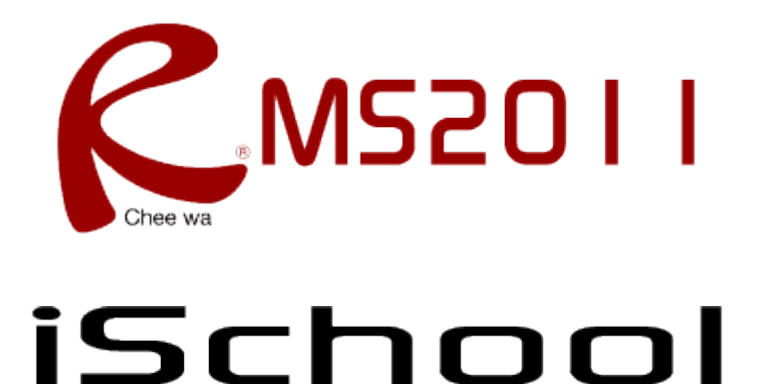

ระบบบริหารจัดการงานสถานศึกษา

(สำหรับเจ้าหน้าที่งานปกครอง)

## ระบบปกครอง

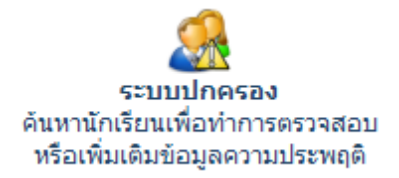

ระบบปกครองนั้น ผู้ที่จะเข้าไปจัดทำข้อมูลจะต้องเป็นหัวหน้างานหรือ เจ้าหน้าที่งานปกครองที่เกี่ยวข้องเท่านั้น

เมื่อเข้าสู่ระบบปกครองเรียบร้อยแล้ว ให้คลิกไอค่อนระบบย่อยภายใน

## ค้นหานักเรียน

ค้นหานักเรียนเพื่อตรวจสอบ/เพิ่มเติม/แก้ไข ข้อมูลการหักคะแนนความประพฤติ โดยระบุคำค้นหาลงในช่อง ค้นหาให้ถูกต้องและคลิกปุ่มค้นหา

| ระบบปกครอง<br>🤮 ดันหานักเรียน |                                                                            | ۋ 🔁              |
|-------------------------------|----------------------------------------------------------------------------|------------------|
| สำหรับเจ้าหน้าที่ ระบบปกครอง  | 🔍 ดันหาข้อมูล                                                              |                  |
| 🤮 ด้นหานักเรียน               | คำค้นหา : ช่อง<br>* ส่วนหนึ่งส่วนใด ของ รหัสนักเรียน ชื่อ นามสกุล ชื่อเล่น | ( ค้นหา ) ยกเลิก |
|                               | ดันพบข้อมูล<br>ที่ รหัสประจำตัว ชื่อ นามสกุล                               | ดูข้อมูล         |
|                               | 1 5322010002 จักรกฤษณ์ ช่องศรี (เจฟ)                                       | Q                |

เมื่อค้นพบแล้วสามารถคลิกไอค่อนรูปแว่นขยายเพื่อทำการตรวจสอบข้อมูลด้านใน

โดยระบบจะแจ้งข้อมูลส่วนตัว ข้อมูลครูที่ปรึกษา และข้อมูลของงานปกครอง

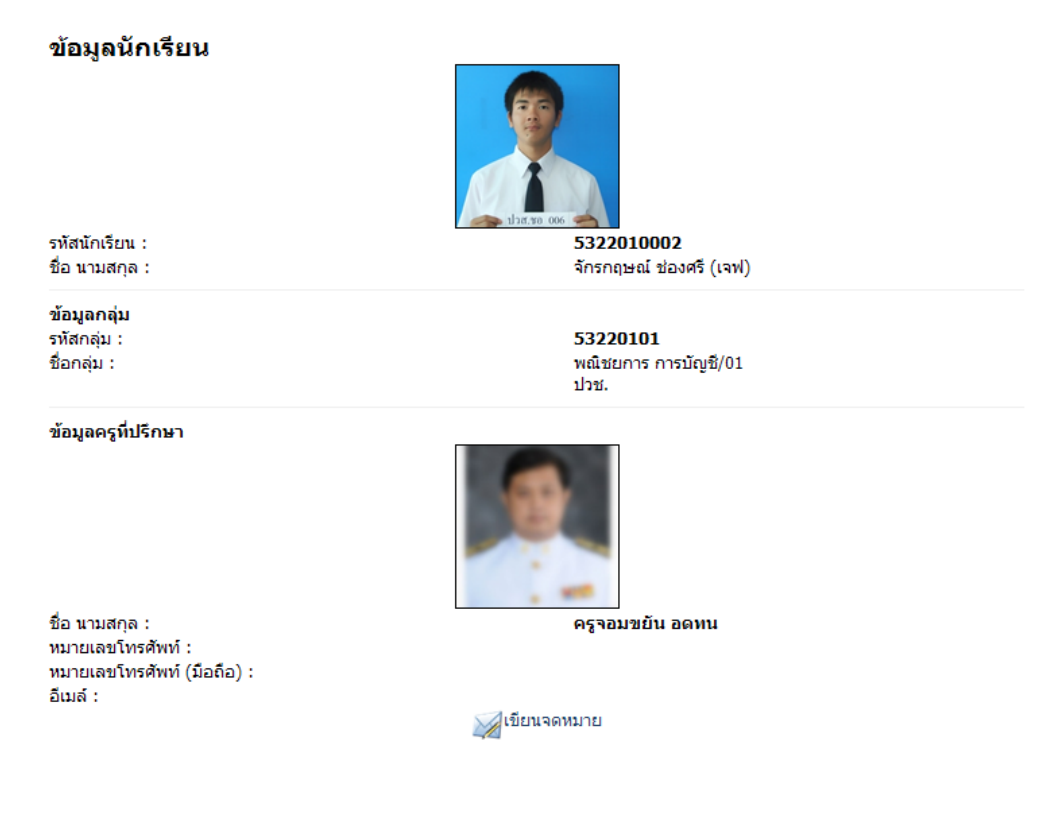

## และข้อมูลของงานปกครอง

| 👷 พฤติกรรม                         |              |                                 |        |               |  |  |
|------------------------------------|--------------|---------------------------------|--------|---------------|--|--|
| วันที่บันทึก                       | ภาคเรียน     | รายละเอียด                      | คะแนน  | จัดการข้อมูล  |  |  |
| 16 ตุลาคม 2554                     | 1/2554       | แต่งการผิดระเบียบไปจากข้อตกลง   | 5      | <i>i</i> 🖉 🖉  |  |  |
|                                    |              | โดย : ครูจอมชยัน อดทน           |        |               |  |  |
| กำลังแสดงผลหน้า 1/1 << <u>1</u> >> |              |                                 |        |               |  |  |
| เพิ่มข้อมูลพฤติกรรม                |              |                                 |        |               |  |  |
| วันที่บันทึกข้อมูล :               | 24           | 💙 ตุลาคม 💙 2554 💙               |        |               |  |  |
| ภาคเรียน/ปีการศึกษา                | 1            | ✓ / 2554 ▼                      |        |               |  |  |
| ประเภทของความประพฤ                 | ព្រឹ: 5      | - แต่งการผิดระเบียบไปจากข้อตกลง | *      |               |  |  |
|                                    |              |                                 | เพิ่มข | ข้อมูล ยกเลิก |  |  |
| ข้อเสนอแนะ                         |              |                                 |        |               |  |  |
| วันที่บันทึก                       | รายละเอีย    | ด                               | ন      | ดการข้อมูล    |  |  |
| 16 ตุลาคม 2554                     | ทดสอบ        |                                 |        | 🥖 🙆           |  |  |
|                                    | โดย : ครูจอ: | มขยัน อดทน                      |        |               |  |  |
|                                    |              |                                 |        |               |  |  |
| เพิ่มข้อมูลบันทึกข้อเส <b>า</b>    | นอแนะ        |                                 |        |               |  |  |
| วันที่บันทึก :                     | 24 🚩 ตุล     | าคม 💙 2554 💌                    |        |               |  |  |
| รายละเอียด :                       |              |                                 |        |               |  |  |
|                                    |              |                                 |        |               |  |  |
|                                    | -            |                                 |        |               |  |  |

โดยครูปกครองสามารถเลือกหักคะแนนความประพฤติหรือระบุข้อมูลข้อเสนอแนะเพิ่มเติมของนักเรียน ดังกล่าวได้ตามต้องการ

การเพิ่มข้อมูลความประพฤติสามารถทำได้โดยการระบุข้อมูลลงในช่องให้ถูกต้อง จากนั้นคลิกปุ่มเพิ่มข้อมูล

| เพิ่มข้อมูลพฤติกรรม    |                                                                      |
|------------------------|----------------------------------------------------------------------|
| วันที่บันทึกข้อมูล :   | 24 💙 ตุลาคม 💙 2554 💙                                                 |
| ภาคเรียน/ปีการศึกษา    | 1 🗸 / 2554 🖌                                                         |
| ประเภทของความประพฤติ : | 5 - หลีกเลี่ยงหรือหลบหลีกการเข้าแถวเคารพธงชาติ (กิจกรรมหน้าเสาธง 🛛 🎽 |
|                        | เพิ่มข้อมูล ยกเลิก                                                   |

หากต้องการแก้ไขข้อมูลหรือลบข้อมูล สามารถทำได้โดยการคลิกไอค่อนรูปดินสอหรือกากบาท แต่มีข้อแม้ว่า จะต้องเป็นบุคลากรที่หักคะแนนนักเรียนคนนั้นๆ ไป